### SUPERIOR-GREENSTONE DISTRICT SCHOOL BOARD

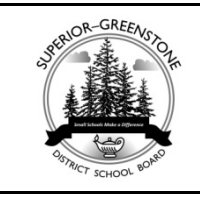

*Our Mission: Our Vision: Our Values: Our Motto:*  "Inspiring our students to succeed and make a difference"

"We are leaders in providing quality learning experiences in our small school communities"

"Caring, Fairness, Empathy, Responsibility, Honesty, Resilience, Respect, Perseverance and Innovation"

"Small schools make a difference"

#### Parent Involvement Committee (PIC)

Wednesday, November 14, 2012 — 6:30 p.m.

#### AGENDA

On-Site at Marathon Board Meeting Room Electronic Access via Videoconference and/or Teleconference

Acting Chair: ?

Director: David Tamblyn Recorder: Andree MacGillivray

#### 1.0 Roll Call

| Attendance Mode: On-site (OS                 | S); Te | elec   | onfe   | eren | ce ( | TC); Videoconference (VC); Absent (A); Regrets | (R)    |        |        |   |   |
|----------------------------------------------|--------|--------|--------|------|------|------------------------------------------------|--------|--------|--------|---|---|
| Parent Involvement Committee                 |        |        |        |      |      |                                                |        |        |        |   |   |
| Elementary Schools                           | O<br>S | T<br>C | V<br>C | A    | R    | Secondary Schools                              | O<br>S | T<br>C | V<br>C | A | R |
| BAPS – Jenefer PoirierSchool Council & PIC   |        |        |        |      |      | GCHS – ?School Council                         |        |        |        |   |   |
| BAPS – Bernadine O'BrienSchool Council       |        |        |        |      |      | GCHS – Lynne LafranceSchool Council            |        |        |        |   |   |
| BEPS – Dominque OrbanPIC & School Cncl (TBA) |        |        |        |      |      | LSHS – ? <i>PIC</i>                            |        |        |        |   |   |
| BEPS –                                       |        |        |        |      |      | MNHS - ?School Council                         |        |        |        |   |   |
| CAPS - (no students enrolled)                |        |        |        |      |      | MNHS – ?School Council                         |        |        |        |   |   |
| DOPS - Kitty DumonskiPIC & School Council    |        |        |        |      |      | MRHS – Jennifer LakeSchool Council             |        |        |        |   |   |
| DOPS – Kim Landry, ChairSchool Council       |        |        |        |      |      | MRHS – Pearl CooperPIC                         |        |        |        |   |   |
| GOPS - Suzanne Kukko, ChairSchool Council    |        |        |        |      |      | NRHS - ?School Council                         |        |        |        |   |   |
| GOPS – Michelle BirdPIC                      |        |        |        |      |      |                                                |        |        |        |   |   |
| MNPS – ?School Council                       |        |        |        |      |      | NRHS – Martha VervillePIC                      |        |        |        |   |   |
| MMPS – Trina Regan <i>PIC</i>                |        |        |        |      |      |                                                |        |        |        |   |   |
| MMPS – Mari Mannisto <i>PIC</i>              |        |        |        |      |      | Trustees/Administration                        | O<br>S | T<br>C | V<br>C | A | R |
| MTPS – Annette HeathPIC                      |        |        |        |      |      | Darlene Keenan                                 |        |        |        |   |   |
| MTPS – Pearl CooperSchool Council & PIC      |        |        |        |      |      | Mark Mannisto                                  |        |        |        |   |   |
| NAPS - Mathew DonavanPIC & School Council    |        |        |        |      |      | Angel Santerre                                 |        |        |        |   |   |
| RRPS - ?PIC & School Council                 |        |        |        |      |      | Pinky McRae (Ex-Officio)                       |        |        |        |   |   |
| RRPS - Tara ThompsonSchool Council           |        |        |        |      |      | David Tamblyn                                  |        |        |        |   |   |
| SCPS –Tosha BorutskiPIC                      |        |        |        |      |      | John Mutch                                     |        |        |        |   |   |
| SCPS – Tina HamelSchool Council              |        |        |        |      |      | Nancy Petrick                                  |        |        |        |   |   |
| TBPS – Terry Bell <i>PIC</i>                 |        |        |        |      |      | Donna Fry                                      |        |        |        |   |   |
| TBPS – ?School Council                       |        |        |        |      |      | Andrée MacGillivray (Recorder)                 |        |        |        |   |   |

#### 1.0 Welcome

David Tamblyn

### 2.0 Review and Approval of Minutes: May 14, 2012

Mover: \_\_\_\_\_ Second: \_\_\_\_\_ That, the minutes of the Parent Involvement Committee meeting dated May 14, 2012 be accepted and approved.

### 3.0 Approval of Agenda

Mover: \_\_\_\_\_ Second: \_\_\_\_\_ That, the agenda for the Parent Involvement Committee meeting of May 14, 2012 be accepted.

#### 4.0 Business Arising from Minutes

4.1 Election of Chairperson

#### 5.0 Chair: Parent Involvement Committee

5.1 <u>Homework Help</u>

#### 6.0 Director of Education

- 6.1 New PIC Handbook (Ministry of Education)
- 6.2 2012 Annual Report on School Councils People for Education
- 6.3 Mental Health and Addictions Nurses in Ontario School Board Districts
- 6.4 Bullying Prevention & Awareness Week, November 18<sup>th</sup>-24<sup>th</sup>
- 6.5 Update on "Job Action"

#### 7.0 Open Discussion

#### 8.0 Suggestions: Future Agenda Items

#### 9.0 Next Meeting Dates

Note: Reg. 330/10 requires that *four meetings* be held in each school year.

2 of 2

#### 10.0 Adjournment

Mover: Second: That, the Parent Involvement Committee meeting on November 14, 2012, adjourn at \_\_\_\_\_ p.m.

(David Tamblyn)

(David Tamblyn)

(Stacey Wallwin, Attached)

(David Tamblyn)

(Attached)

Superior-Greenstone District School Board Students Register for Homework Help!

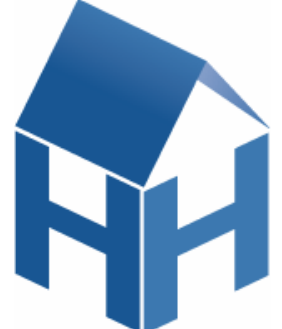

Superior-Greenstone District School Board has once again partnered with the Ministry of Education and the Independent Learning Centre to offer an exciting math support initiative for Super-Greenstone District School Board students. Homework Help is an interactive website that provides math tutorials for all grade 7-10 students in Ontario.

Eligible students are able to access online math tutoring, provided by certified teachers, during Sunday to Thursday evenings. Between the hours of 5:30 p.m. and 9:30 p.m., students can ask a math teacher for help and work through the problem, with their online teacher, using the interactive whiteboard. As well, students are provided with a wealth of math resources and tools to enhance and support their understanding of math. These resources are available 24/7 on the Homework Help site.

Concerned about your son/daughter's online safety? To ensure the online safety of the students, the real identity of the students is never revealed on the website as students created usernames that do not provide any details about their real identity. Students like the anonymity of being able to ask for help without the tutor or their fellow math chat room students knowing who they really are. Parents, guardians and educators like that the site is a safe, secure website and that the tutors are qualified math tutors registered with the Ontario College of Teachers. Unlike social media sites, students can only communicate with their online teacher and not with each other.

Students, parents and educators can access the resources available on the site 24/7 by going to <u>www.homeworkhelp.il.org</u>. Parents/Guardians and teachers can create accounts so that they can view the site as well.

Should you require additional information about Homework Help please contact your child's classroom math teacher or Stacey Wallwin, the e-learning co-ordinator for Superior-Greenstone District School. Stacey can be reached at Lake Superior High School at 825-3271 or at swallwin@sgdsb.on.ca.

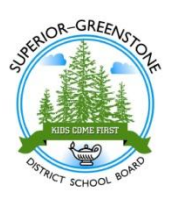

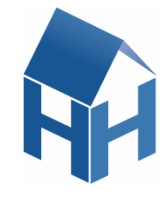

# Homework Help

# **Resources Available:**

### **Best Sessions**

• The best and most common examples of questions that are asked in the Tutor Chat Rooms are posted to make available for all students. These can be accessed 24/7 and can be tagged into a student's locker for future reference.

### Listen & Learn

• Students have access to interactive lessons, mini-quizzes,

and printable presentation notes. These lessons are longer, slower – paced presentations and are similar to a classroom lesson.

### Interactive Tutorials

• Colourful, animated tutorials that provide support for solving word problems, and possibly shine a new light on math concepts. These sessions are meant to build upon skills.

### **Chat Rooms**

Students can enter grade and level specific chat rooms to receive tutoring on a specific math question. A whiteboard makes the process interactive between the tutor and the student and some teachers have audio capabilities with their sessions.

# **Tools Available**

### Virtual Locker

· All student chat sessions are automatically saved to a personal Virtual

Locker can be accessed at any time. Students can "tag" other sessions and best practices to his/her locker for future reference.

### **Scientific Calculator**

· If students don't have a calculator handy they can easily access a scientific

calculator from both the main-site and in the Tutor Chat Room.

### Glossary

• If a student is struggling with a math question or concept, the glossary provides not only "student-friendly" definitions, but diagrams for common mathematical terms as well.

# Why use Homework Help?

### Homework Help

- · can build student confidence in mathematics
- supports what is being taught in math classrooms in Ontario schools
- · supports students outside of the classroom

Homework Help resources are available 24/7. Students have the opportunity to develop numeracy skills at any time.

This year, math students in Grades 7 to 10 will have access to live, interactive online math tutoring. This site is called Homework help and it's free! The site offers interactive, live math tutoring as well as tools and resources for students, teachers, and parents-24/7!

# Homework Help is NOT "Homework Do"

Tutors are <u>Ontario teachers</u> and they understand that giving away the answer does not help anyone. Homework Help supports and encourages students to conquer concepts themselves. Tutors tailor teaching strategies to each student, taking the time to understand the specific needs of each learner.

# **Tutor Chat Room Best Practices**

The Tutor Chat Rooms are open 5 nights a week – Sunday through Thursday from 5:30 – 9:30 pm.

- ✓ Choose the appropriate grade level
- ✓ "Ask" (by typing it) a question as soon as you enter the chat room-this lets your tutor know that you are in line and what topic you are asking about.
- ✓ If you find a tutor you learn well from, visit them often, however, to reduce your wait time, pick a tutor with less of a line up! Tutors are listed from not busies to the busiest.
- ✓ You can only ask one question at a time, but if you need to ask another question get back in line or go to another chat room-make sure to "ask" your question!

# **Safety and Privacy**

When students sign into Homework Help they remain completely anonymous-the tutors see only the student's username when he/she is online; not the real identity of a particular student. Students cannot interact with one another at any time.

Tutors are registered with the Ontario College of Teachers and are certified math teachers.

Students choose a logon name that is unique to t hem but does not reveal their identity. All tutor sessions are recorded.

Each student's OEN number is only used once to verify that the student is an eligible, Ontario student. Parents can logon to the site as a guest. Parents can view all aspects of the site, except the chat rooms.

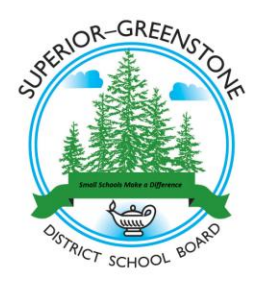

# Homework Help Parent, Guardian and Teacher Registration

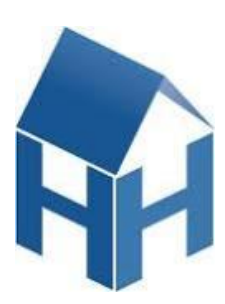

# What is Homework Help?

Homework Help is an online resource that math students in grades 7-10 can access. It provides a variety of math resources 24/7 or online, one-on-one math tutoring with a qualified math teacher on Sunday-Thursday evenings, 5:30-9:30 p.m.

# Why Would Parents, Guardians and Educators Create an User Account?

Parents, guardians and educators can access the resources that students can access 24/7, such as "Best Sessions" and "Listen and Learn". Parents, guardians and educators can feel more comfortable encouraging their son/daughter or students to access the site if they themselves feel comfortable with the site. They can remind students to access the resource when needed.

# **Can Parents, Guardians and Teachers Ask a Math Question in the Chat Room?** Parents and educators cannot access the live chat and ask a tutor a math question! To ensure that the math tutorial needs of the students are me in a timely manner, only students can enter a math chat room and receive one-on-one math tutoring.

# Want an Account? It's Free and Easy!

Go to: www.homeworkhelp.ilc.org

Select the "Free Registration" button.

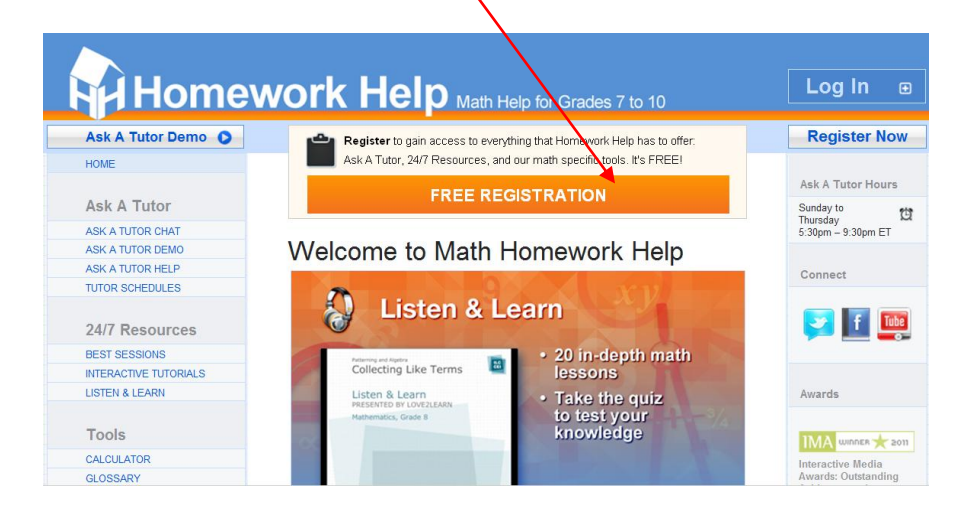

Scroll down to the bottom of the page, beneath the Student Registration box, to the "Guest Registration" section. Select the appropriate box and click "Register"

| Ontario                                                                                                    | All free and more with registration                                       |
|----------------------------------------------------------------------------------------------------|---------------------------------------------------------------------------|
| Homework Help is<br>funded by the Ontario<br>government and<br>administered by TVO's<br>Independent Learning | Guest Registration                                                        |
| Centre.                                                                                                    | You can also register as a grest.                                         |
|                                                                                                    | Guest Type: C Educator C Guardian Register                                |
|                                                                                                    | A guardian is a parent or caregiver entrusted with the care of a student. |

You will need to create a username and provide an e-mail address in order to register.

| ASK A TUTOR CHAT     |                                           |
|----------------------|-------------------------------------------|
| ASK A TUTOR HELP     | Register for Homework Help                |
| TUTOR SCHEDULES      |                                           |
| 24/7 Resources       | Create Guest Account                      |
| BEST SESSIONS        |                                           |
| NTERACTIVE TUTORIALS | * Create a Username:                      |
| JISTEN & LEARN       |                                           |
| Tools                | * Create Password:                        |
| CALCULATOR           | USE 6 OF MORE CHARACTERS - CASE SENSITIVE |
| GLOSSARY             | * Retype Password:                        |
| OCKER                |                                           |
| ABOUT                |                                           |
| Teachers             | Continue                                  |
| MEDIA TOOLS          |                                           |
| IOB OPPORTUNITIES    |                                           |
| Partners             |                                           |

Once you have provided the necessary information, select the box declaring you have read the "Terms and Conditions" of the site and select "register". Record your user account information somewhere safe.

# Have a Question? Please contact:

Stacey Wallwin Superior-Greenstone District School Board, e-Learning Co-ordinator (807) 825-3271 swallwin@sgdsb.on.ca

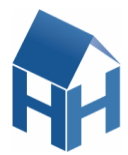

### Re-Activating Your Homework Help Account

Logging into the Homework Help site for the first time this year? Did you create an account last year? Follow these easy steps to login and activate your account for the 2012-2013 school year!

Step 1: Go to: www.homeworkhelp.ilc.org

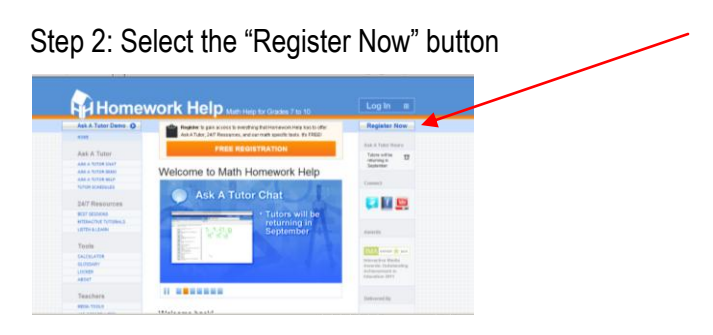

Step 3: Enter your Ontario Education Number and your actual birth date. Once you have entered in this

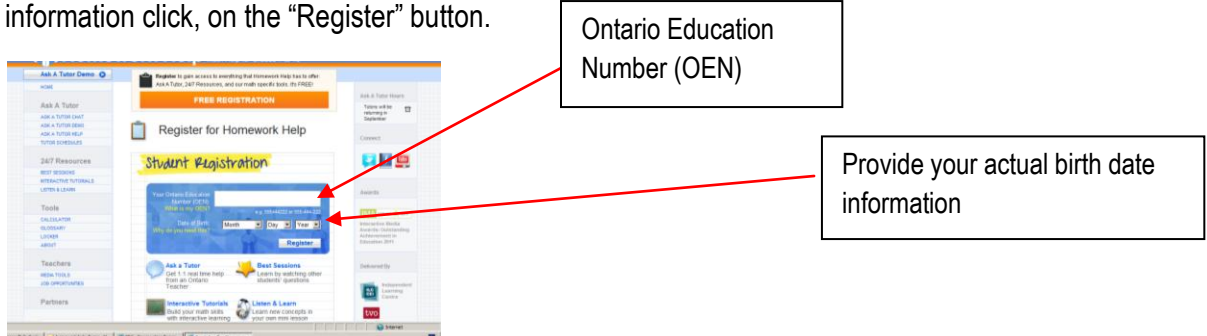

Step 4: You will be prompted to your existing profile. Your username will appear as well as an opportunity for you to **change your password**. Forgot your password from last year? That's ok! Click on "Change Password". You will be prompted to enter in a new password and you will not need to know your password from last year! Don't forget to click the "Save Password" button when you are done!

| HORE<br>Ask A Tutor<br>Ask A Tutor Onat<br>Ask A Tutor Open<br>Ask A Tutor HELP<br>Tutor Schesults                                                                                                    | Profile Username: Ph0LACH Password: Charge Passord                                                                                                    | Ask & Totor Hours<br>Tons with a<br>September<br>Benetics<br>Record Searches.                                                                                                    | Click to enter a new password for<br>your account-You do not need to |
|----------------------------------------------------------------------------------------------------|----------------------------------------------------------------------------------------------------|----------------------------------------------------------------------------------------------------|----------------------------------------------------------------------|
| 24/7 Resources<br>set tasses<br>antalectory tribles a<br>united Lawn<br>Tools<br>consume<br>consume<br>con | Email Address, Jeggoniccesse@iction2<br>Vote real actions into<br>Type of User: Booler:<br>Email Netifications:<br>F Site Management<br>C Unitrusy Resolutions<br>Tymaterize and young the bross<br>attorn treats and<br>understelling the source of<br>real actions of the source of<br>real actions of the source of<br>real actions of the source of<br>real actions of the source of<br>real actions of the source of<br>real actions of the source of<br>real actions of the source of<br>real actions of the source of<br>real actions of the source of<br>real actions of the source of<br>real actions of the source of<br>real actions of the source of<br>real actions of the source of the source of<br>real actions of the source of the source of<br>real actions of the source of the source of<br>real actions of the source of the source of<br>real actions of the source of the source of<br>real actions of the source of the source of the source of<br>real actions of the source of the source of the source of the source of<br>real actions of the source of the source of the source of the source of<br>real actions of the source of the source of the | Part B<br>Reverse the set of the set of the se |                                                                      |
| ₽⊃ontario                                                                                                    | Save Changes                                                                                                    |                                                                                                    | Don't forget to save your changes!                                   |

Step 7: Once the process is complete you will receive a "Successfully Completed" message. Click "continue"

| Home                   | work Help Math Help for Grades 7 to 10                      |                                                                                                    | <br>Click "continue" to return to the |
|------------------------|-------------------------------------------------------------|----------------------------------------------------------------------------------------------------|---------------------------------------|
| Ask A Tutor Demo O     | Search (leg. integers, Ottuse Triangle, Pythagonan Theorem) | D Share                                                                                                    | Homowork Hole Main Dago               |
| HONE                   | 1 m m                                                       |                                                                                                    | nomework neip wain Page               |
|                        | Profile                                                     | Total A Tutor Bours                                                                                                    |                                       |
| Ask A Tutor            |                                                             | Tubra will be 10                                                                                                    |                                       |
| ASK A TUTOR CHAT       | Profile update was completed successfully!                  | September                                                                                                    |                                       |
| ASK A TUTOR HELP       | Continue                                                    | and the second second sec                                                                                                    |                                       |
| TUTOR SCHEDULES        |                                                             | Recent Searches B                                                                                                    |                                       |
|                        |                                                             | No recert assrches .                                                                                                    |                                       |
| 24/7 Resources         |                                                             | 100 million (100 million (100 m |                                       |
| BEST SESSIONS          |                                                             | Post B                                                                                                    |                                       |
| INTERACTIVE TV/TORIALS |                                                             | How did you teen alloud<br>Homework Hele?                                                                                                    |                                       |
| LISTEN & LEARN         |                                                             | Course                                                                                                    |                                       |
| Tools                  |                                                             | Chever                                                                                                    |                                       |
| 1001                   |                                                             | Comment                                                                                                    |                                       |
| CALCOLATOR<br>CLOBARY  |                                                             | Course                                                                                                    |                                       |
| LOCKER                 |                                                             | Cristian                                                                                                    |                                       |
| ABOUT                  |                                                             | Colline analysis                                                                                                    |                                       |
| MEDIA TOOLS            |                                                             | 1. Other                                                                                                    |                                       |
|                        |                                                             |                                                                                                    |                                       |
| Partners               |                                                             | Connect                                                                                                    |                                       |

Step 8: Upon successful completion of the registration process, you will be directed back to the homepage where you can begin to access all the fantastic resources available! Good luck!

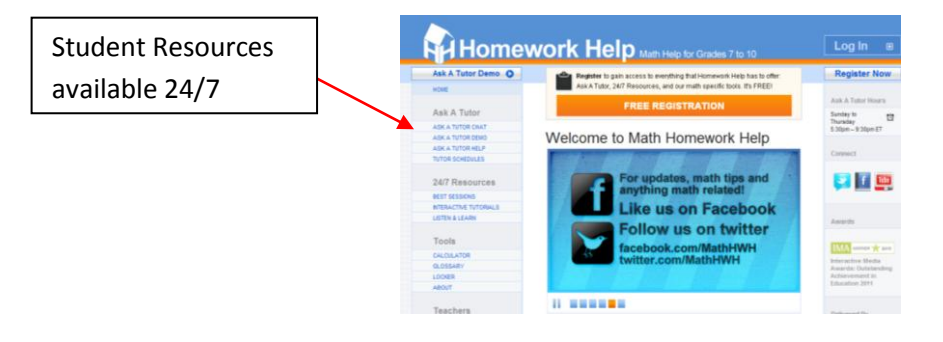